# 环境工程CAD

### 广东职业技术学院

王蓉

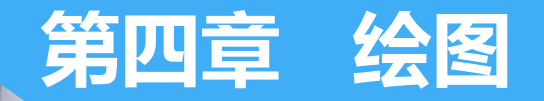

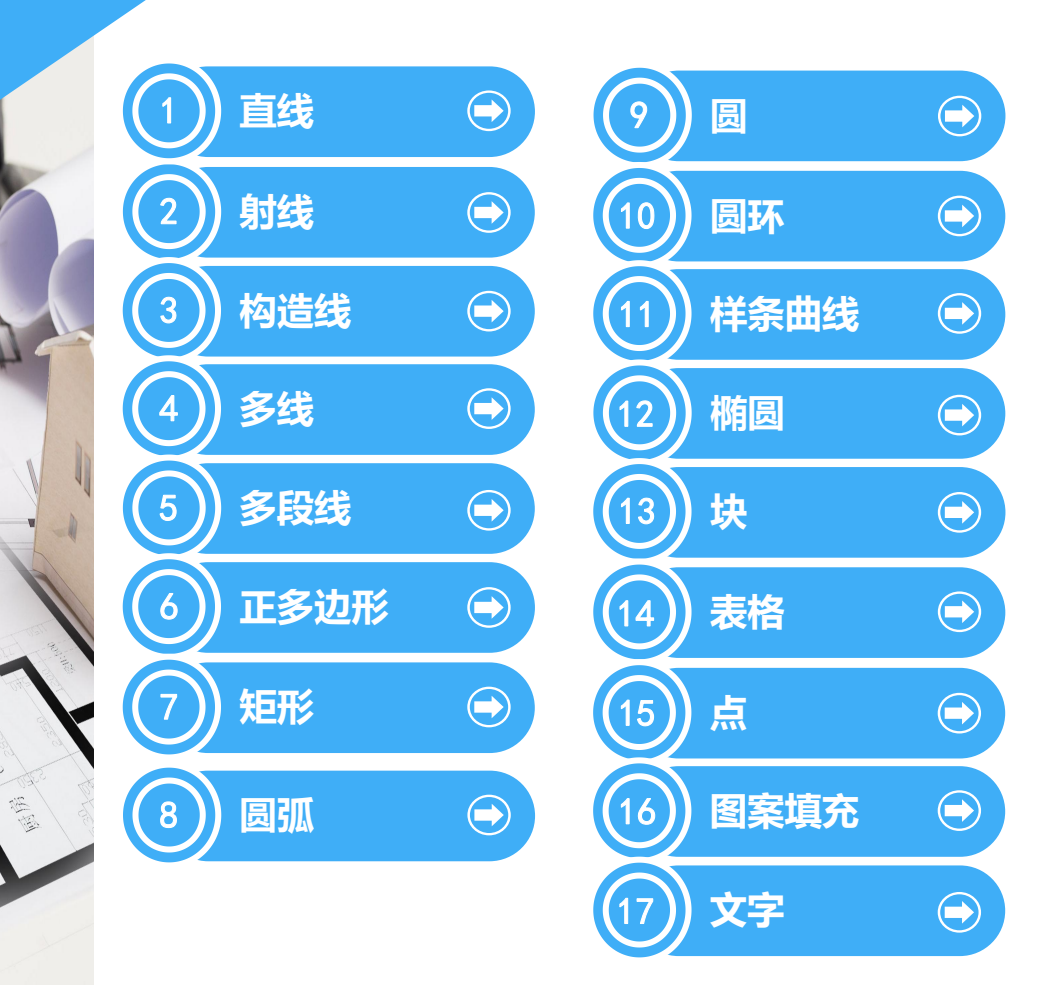

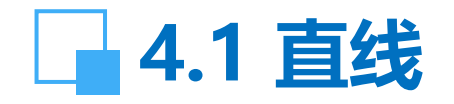

【功能】: 画直线。 【下拉菜单】: 绘图→直线 【工具栏】: 💋 【命令】: line 【操作提示】:确定直线第一点后,单击鼠标右键,显示: ☞ [放弃]: 放弃最近确定直线的点。 ☞ [取消]: 取消本次命令。 ☞ [确认]: 确认本次命令。 【说明】: (1) 画正交直线打开 [正交], 画任意直线关闭 [正交]。 (2) 确定直线的端点可用相对坐标或相对极坐标。绝对坐 标与绝对极坐标的开/关由F6键切换。 (3) 在命令行键入C,可以封闭直线的起点与终点。

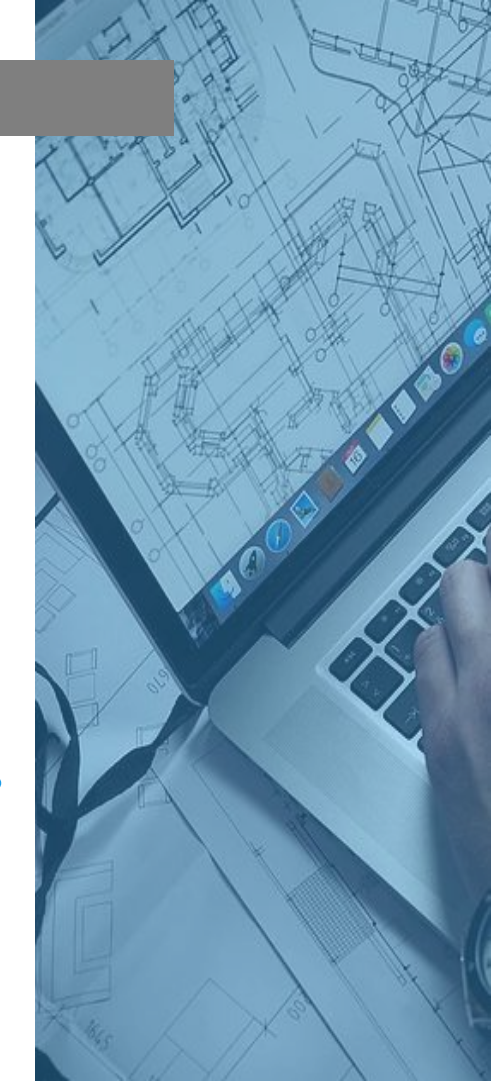

### 4.2 射线

【功能】: 创建单向无限延长的直线, 通常作为辅助线使用。 【下拉菜单】: 绘图→射线 【命令】: ray

- 4.3 构造线
- 【功能】: 创建双向无限长的直线, 通常作为辅助线使用。 【下拉菜单】: 绘图→构造线 【工具栏】: ∠ 【命令】: xline

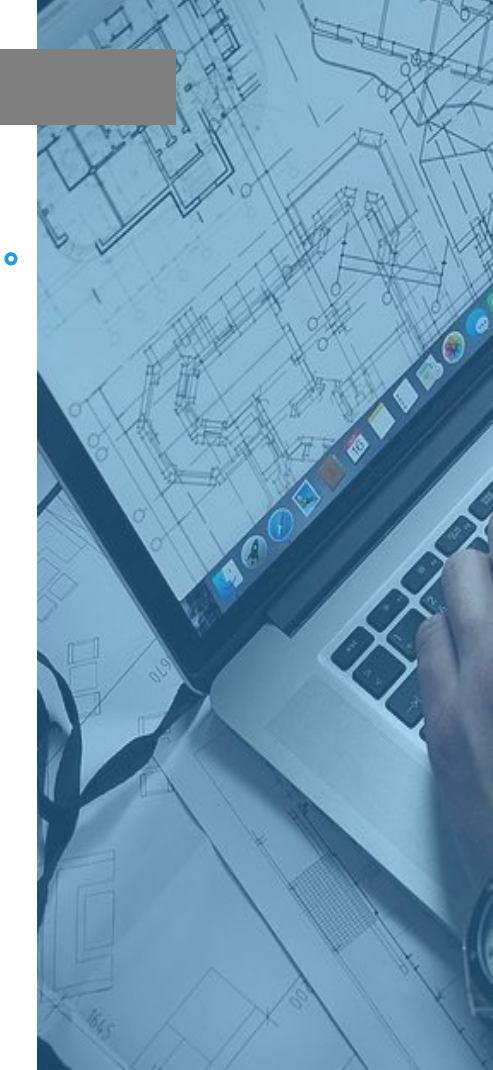

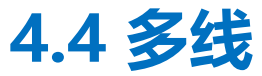

# 【功能】: 一次画多条平行线。 【下拉菜单】: 绘图→多线 【工具栏】: ✓ 【命令】: mline 【说明】 (1) 有关设置见3.6多线样式。

(2) 在命令行键入C, 可以封闭多线的起点与终点。

### 4.5 多段线

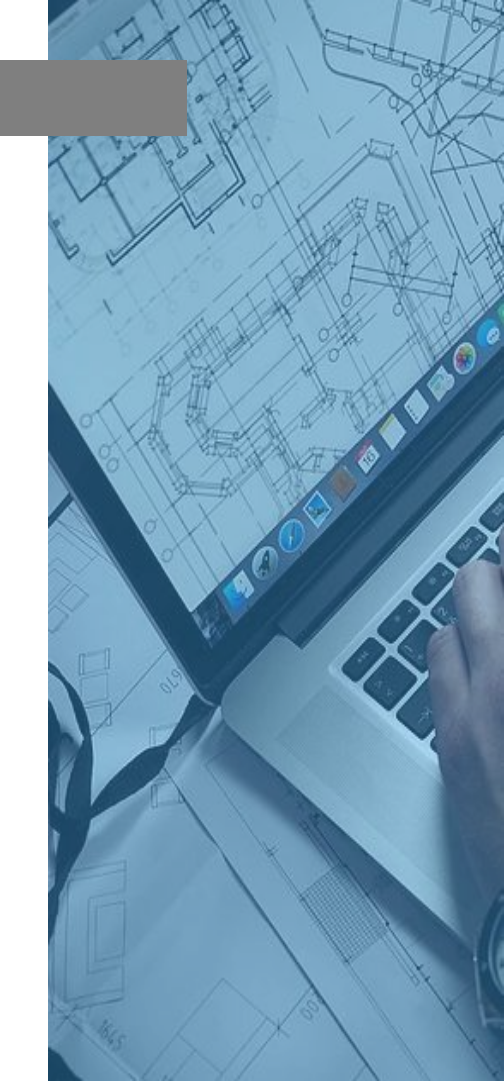

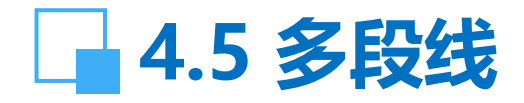

【命令】: pline 指定起点:选定多段线的起点 指定下一个点或 [圆弧(A)/闭合(C)/半宽(H)/长度(L)/放弃(U)/宽度 (W)]:指定点(2)或输入选项 【操作提示】: ☞ 圆弧(A): 画圆弧; ☞ 闭合(C): 连接多段线的起点与终点; ☞ 半宽(H):设置多段线半宽度; ☞ 长度(L):指定多段线的长度; ☞ 放弃(U): 放弃上一命令; ☞ 宽度(W):设置多段线宽度。 【说明】: (1) 多段线是一个整体,用分解命令分解后成为最基本的图元。 (2) 带线宽的多段线分解后成为该图层设置的线宽。

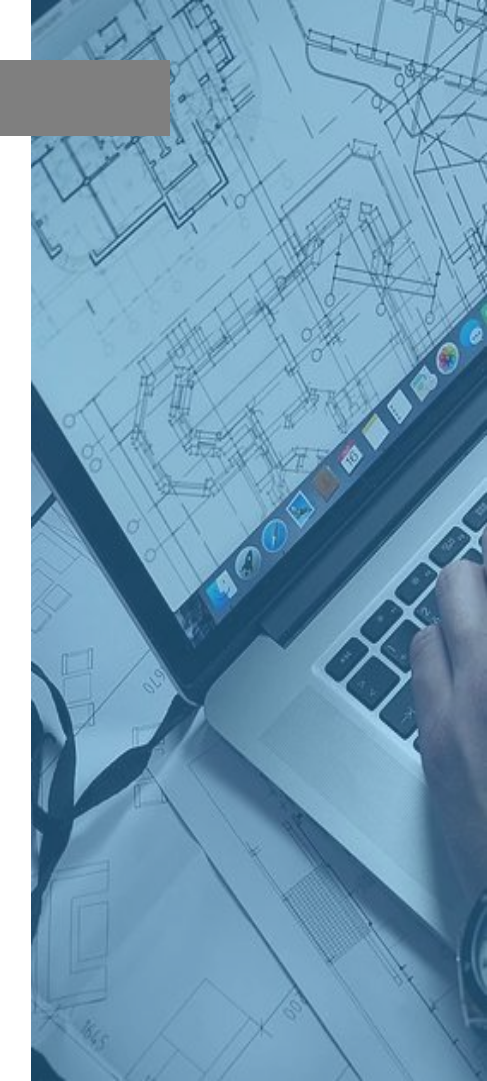

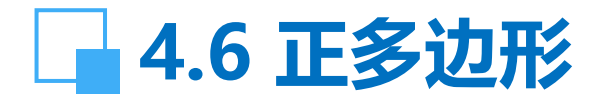

【功能】: 绘制3~1024条等边的闭合图形。 【下拉菜单】: 绘图→正多边形 【工具栏】: ① 【命令】: polygon 【操作提示】: polygon 输入边的数目 <4>: 6, 回车 指定正多边形的中心点或 [边(E)]: 鼠标指定 输入选项 [内接于圆(I)/外切于圆(C)] <I>: 回车 指定圆的半径: 50, 回车

【说明】:指定圆的半径同样是50,外切于圆的六边形大于 内接于圆的六边形。

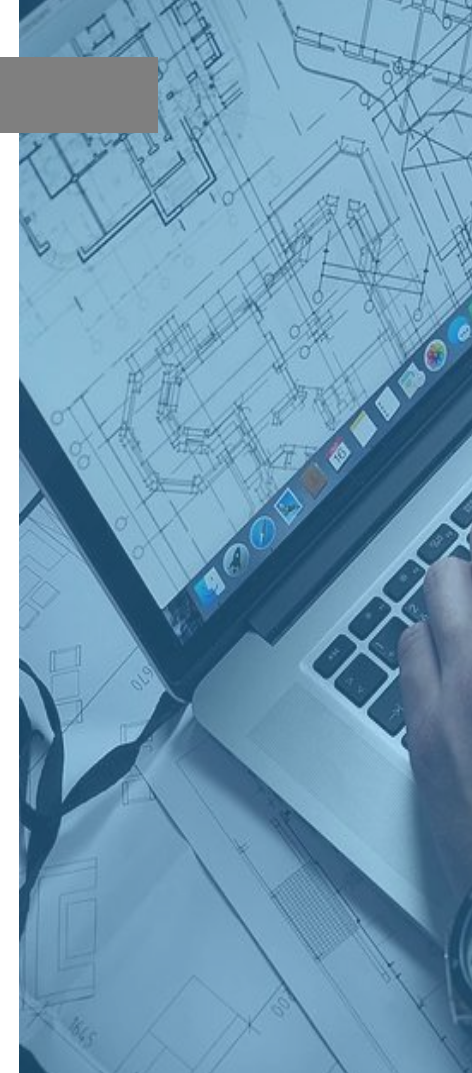

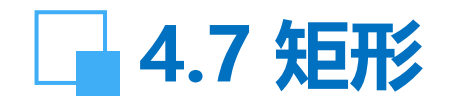

- 【功能】: 绘制矩形 【下拉菜单】: 绘图→矩形 【工具栏】:
- 【命令】: rectang 或 rectangle 【操作提示】:
- 指定第一个角点或 [倒角(C)/标高(E)/圆角(F)/厚度(T)/宽度 (W)]: f
- 指定矩形的圆角半径 <0>: 5 指定另一个角点或 [尺寸(D)]: d 指定矩形的长度 <0>: 100 指定矩形的宽度 <0>: 50

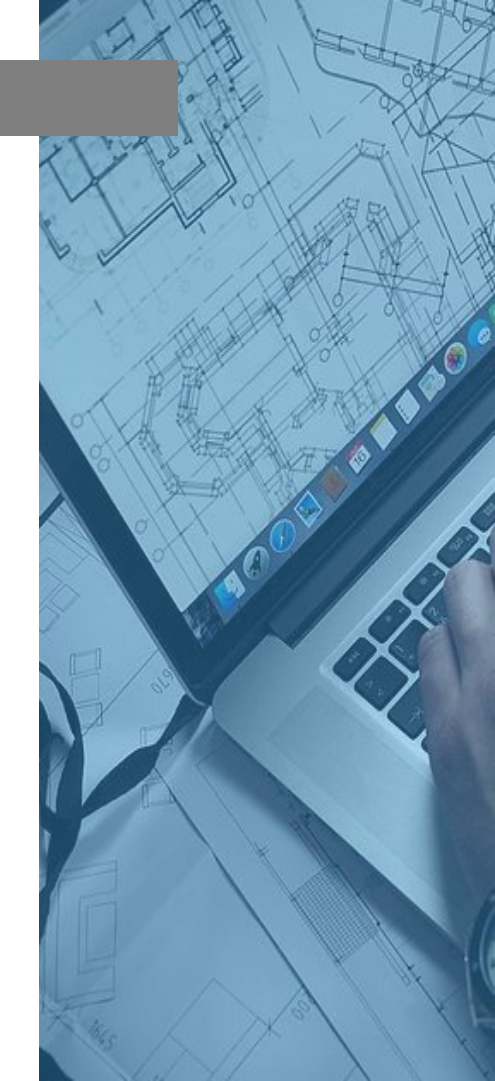

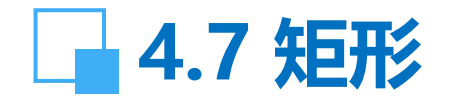

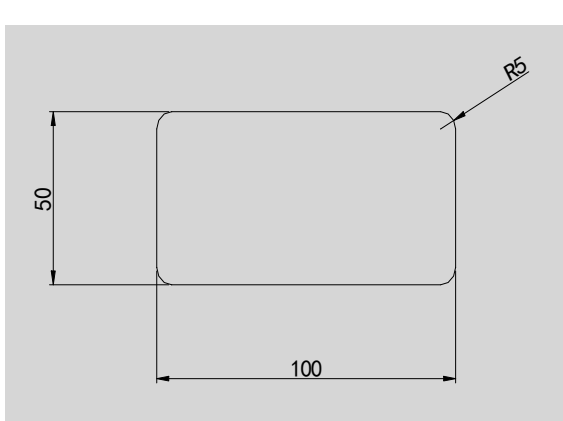

倒角:设置矩形的倒角尺寸。
标高:指定矩形的标高。
圆角:指定矩形的圆角半径。
厚度:指定矩形的厚度。
宽度:为矩形指定多段线的宽度。

图4-1 预先设置圆角的矩形

【说明】: (1) 第一点决定矩形的坐标点, 第二点决定矩形的大小, 它的边平行于当前用户坐标系的 X 和 Y 轴。 (2) 矩形由多段线组成, 分解后成为直线。

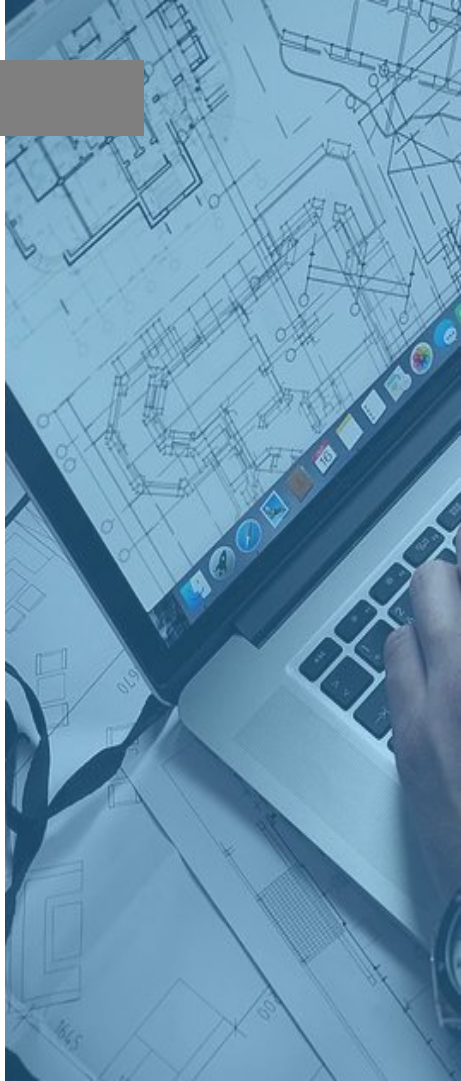

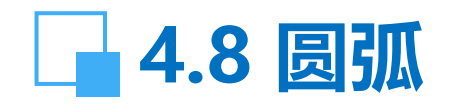

- 【功能】: 画圆弧 【下拉菜单】: 绘图→圆弧 【工具栏】:
- 【命令】: arc
- 指定圆弧的起点或 [圆心(C)]:
- 指定圆弧的第二个点或 [圆心(C)/端点(E)]: 三点画圆。
- 【说明】: 在下拉式菜单中共有10种画圆的方法, 根据需要 选用。

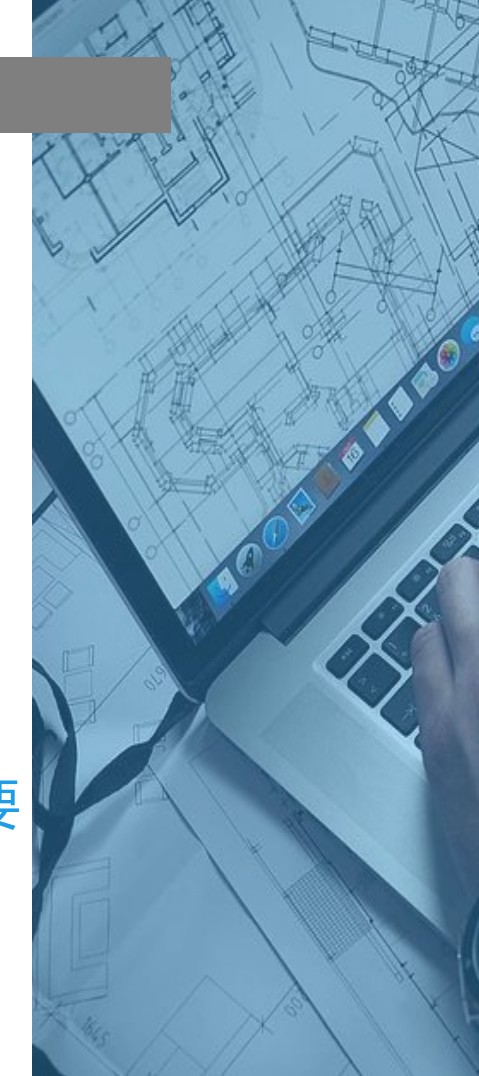

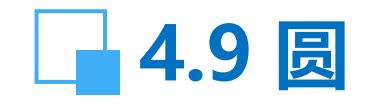

【功能】: 画圆。 【下拉菜单】: 绘图- 圆 【工具栏】: ② 【命令】: circle 【操作提示】:

circle 指定圆的圆心或 [三点(3P)/两点(2P)/相切、相切、
半径(T)]:由鼠标指定。
指定圆的半径或 [直径(D)]:键盘输入。
☞ 三点(3P):三点画圆。
☞ 两点(2P):二点画圆。
☞ 相切、相切、半径(T):与两物体相切画圆。
☞ 相切、相切、相切:与三物体相切画圆。

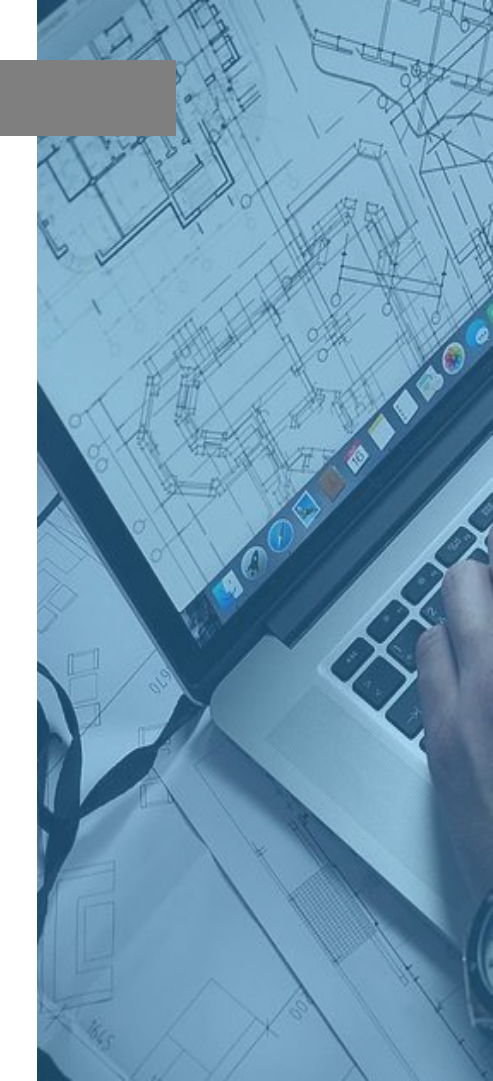

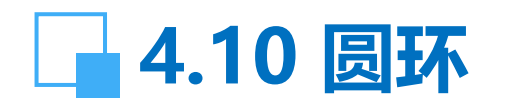

【功能】: 绘制填充的圆或圆环。 【下拉菜单】: 绘图→圆环 【命令】: donut 【操作提示】: 指定圆环的内径 <1>::5 指定圆环的外径 <1>:: 20 指定圆环的中心点或 <退出>: 鼠标指定。

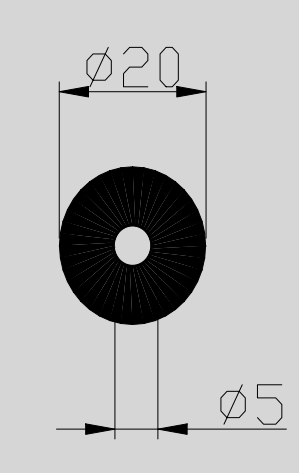

#### 图4-2 填充的圆环

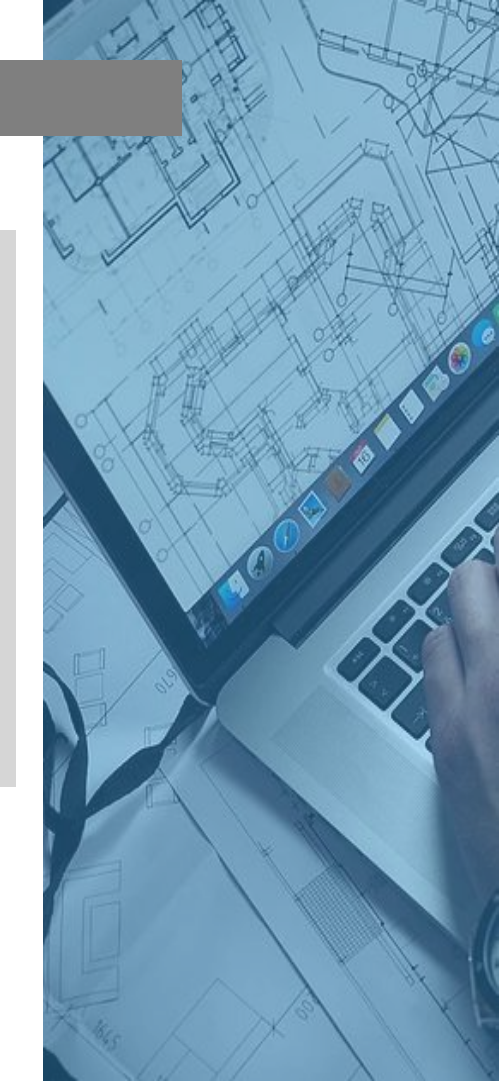

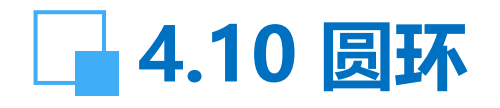

绘制不填充的圆或圆环: 【操作提示】: 命令: fill

- 输入模式 [开(ON) / 关(OFF)] < 开>: off
- 命令: \_donut
- 指定圆环的内径 <5>: 指定第 二点:
- 指定圆环的外径 <20>:

指定圆环的中心点或 <退出>: 鼠标指定。

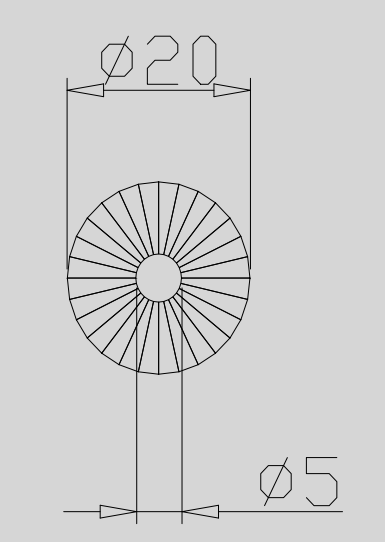

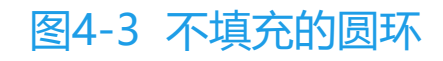

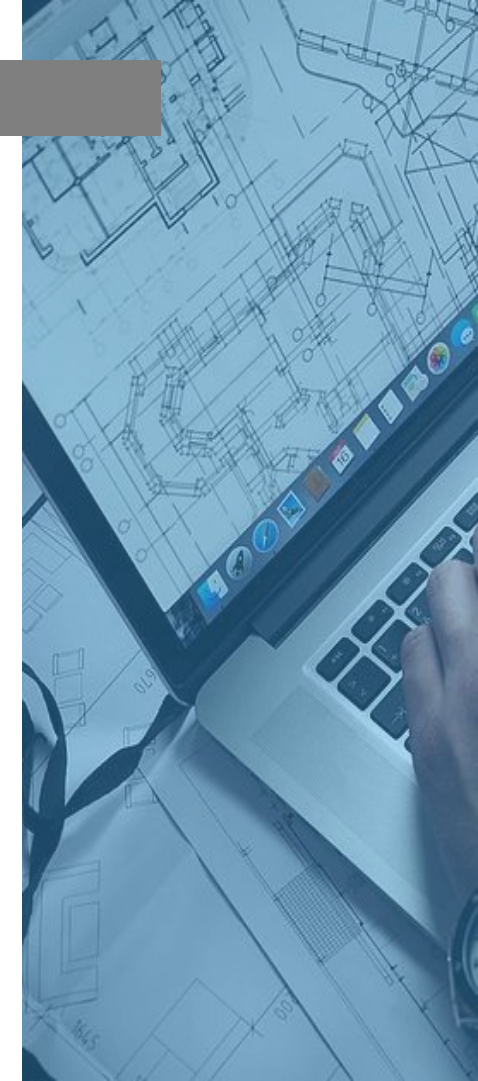

# 4.11 样条曲线

【功能】: 绘制通过指定点的曲线。 【下拉菜单】: 绘图→样条曲线 【工具栏】:~ 【命令】: spline 【操作提示】: 指定第一个点或 [对象(O)]: 由鼠标指定。 指定下一点: <正交 关>: 由鼠标指定。 指定下一点或 [闭合(C)/拟合公差(F)] <起点切向>: 由鼠标指

定。 指定下一点或 [闭合(C)/] 拟合公差(F)<起点切向>: 由鼠标指

- 定。
- ☞ 闭合(C): 封闭起点和终点。

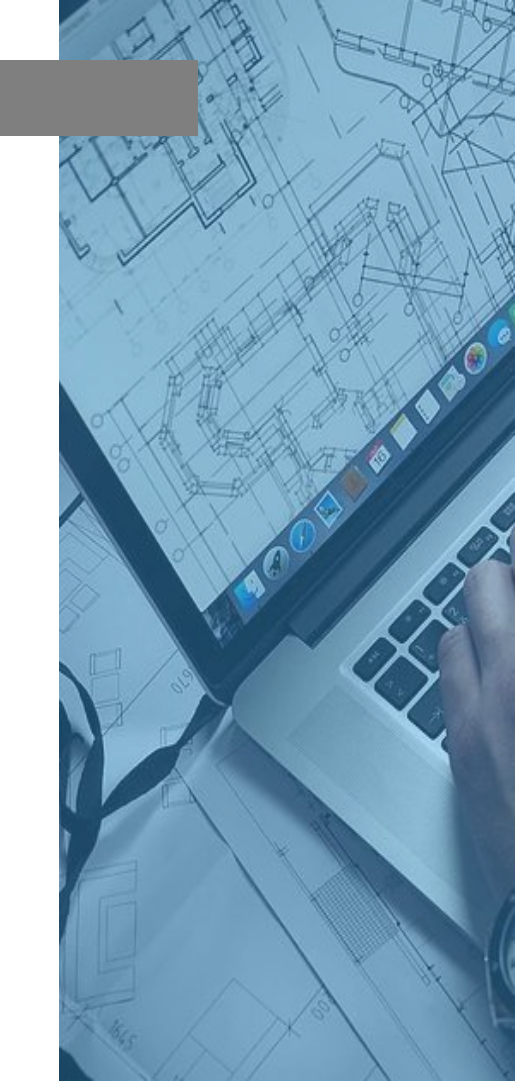

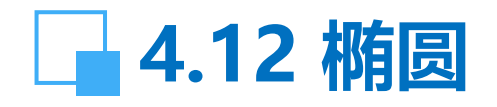

- 【功能】: 绘制椭圆 【下拉菜单】: 绘图→椭圆 【工具栏】: ○
- 【命令】: ellipse 【操作提示】:
- 指定椭圆的轴端点或 [圆弧(A)/中心点(C)]:由鼠标指定。 指定轴的另一个端点:由鼠标指定。 指定另一条半轴长度或 [旋转(R)]: 30 ☞ 圆弧(A): 画椭圆弧。

☞ 中心点(C):先指定椭圆的中心,再指定椭圆一轴的长度,最后 指定椭圆另一轴长度决定椭圆的形状。 ☞ 旋转(R):绕长轴旋转设定角度。 【说明】: 椭圆的形状由椭圆的长轴与短轴决定。

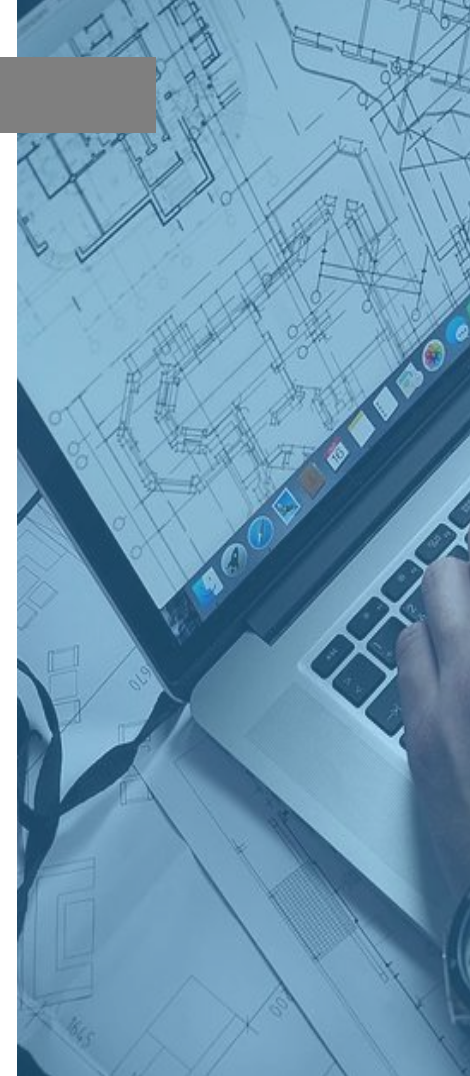

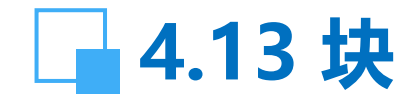

【功能】:多个图形组合后定义为一个整体图形,并以块文件命名。调用块文件名,即可将块图形插入其它图形中。 block命令创建的块,只保留在内存中,关机后消失; wblock创建的块将以文件的形式保存在硬盘中,可长期保存使用。

4.13.1 创建块
【下拉菜单】: 绘图→块→创建
【工具栏】: 
【命令】: block

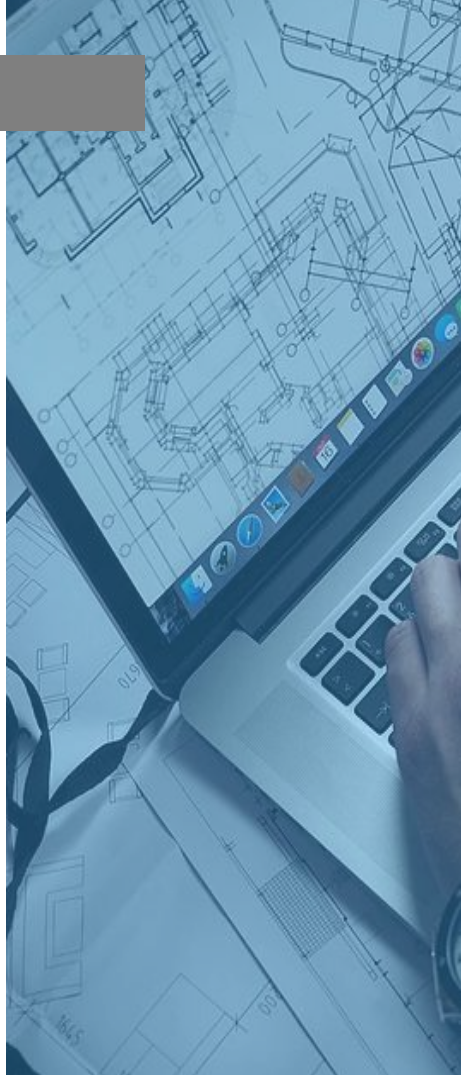

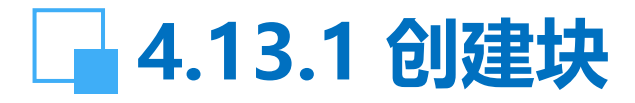

【操作提示】: 先画拟创建块的图形,以水平标高为例:

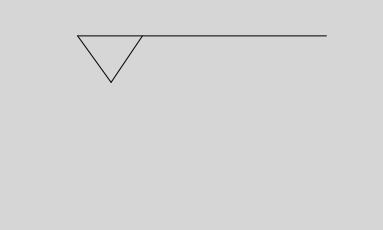

☞ 名称: 必须为每一个图块定 义一块名。

☞ 基点→拾取点:指在图块中 光标拾取点的坐标位置。

图4-4 创建水平标高的图块

☞ 对象→选择对象:将定义为块的图形全部选择。
 ☞ 保留:定义为块后原图形不变;转换为块:定义为块后原图形转变为图块;删除:定义为块后原图形被删除。

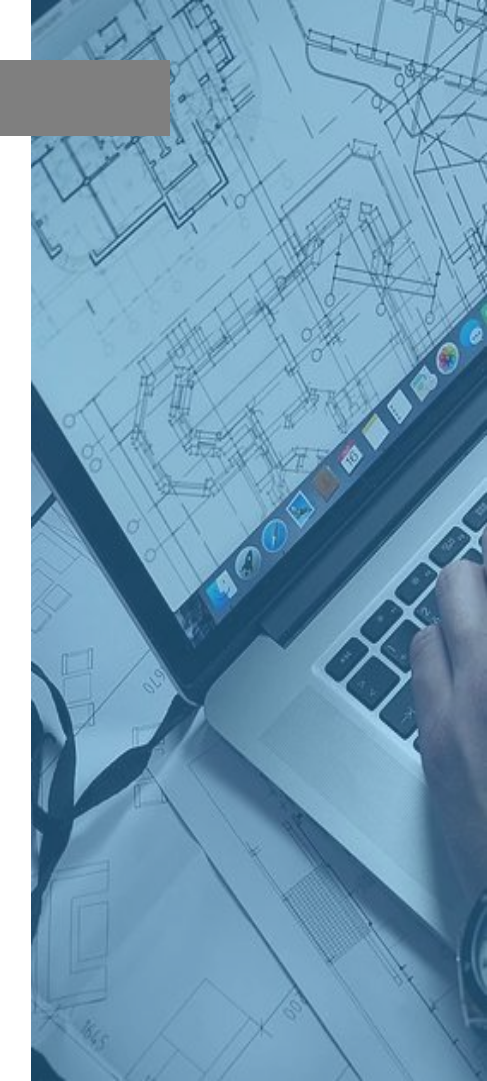

# 4.13.1 创建块

- 和颜色。
- 【说明】: 被定义的块中可以包含各图层不同的线型、线宽

| 基点                                                                 |                                        |                       |                    | 対象         |   |
|--------------------------------------------------------------------|----------------------------------------|-----------------------|--------------------|------------|---|
| 13                                                                 | ] 拾取点                                  | ( <u>k</u> )          | _                  | LL。远择对象 () |   |
| <u>x</u> :                                                         | 0                                      |                       |                    | ○保留(B)     |   |
| <u>Υ</u> : 0                                                       |                                        |                       | (● 转换方块(C) C 册除(D) |            |   |
| <u>Z</u> :                                                         | 0                                      |                       |                    | ▲ 未选定对象    |   |
| 预覧<br>で オ<br>で <i>か</i>                                            | 图标<br>包括图标<br>以块的几位                    | 际 (M)<br>可图形创建        | 图标①                | ,          |   |
| つ<br>不<br>の<br>が<br>あ<br>入<br>単                                    | 图标<br>包括图标<br>、快的几位                    | 际 (M)<br>可图形创建<br>[毫米 | 图标①                | į          | 1 |
| 一<br>一<br>一<br>不<br>一<br>一<br>一<br>一<br>一<br>一<br>一<br>一<br>一<br>一 | 图标<br><包括图标<br>、块的几(<br>4位 (U):<br>{): | 际 (Y)<br>可图形创建<br>【毫米 | 图标 (工)             |            | 2 |

#### 图4-5 由block命令定义块的对话框

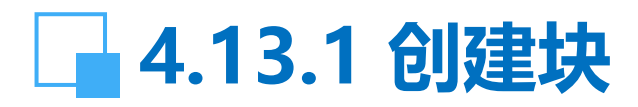

wblock命令创建的块需命 名一文件名,由指定的路 径保存在硬盘中。 确定后,块被创建,需要 时由插入命令插入指定位 置。

| 해写块                                                                                                    | ? 🛛                                                                   |
|----------------------------------------------------------------------------------------------------|-----------------------------------------------------------------------|
| 源<br>○ 块 @):<br>○ 整个图形 @)<br>○ 对象 @)<br>基点<br>▲<br>▲<br>143.1787736482474<br>¥: 143.1787736482474<br>¥: 177.1513959855319<br><u>Z</u> : 0 | →<br>対象<br>□、选择対象(I)<br>○保留(B)<br>○转換为块(C)<br>○从图形中删除(D)<br>已选择 3 个对象 |
| 目标       文件名(2):     G. dwg       位置(1):     E:\CAD与环境       插入单位(1):     毫米                                                              | 紅程设计 ✓ …<br>✓<br>确定 取消 帮助 (l)                                         |

#### 图4-6 由wblock命令定义块的对话框

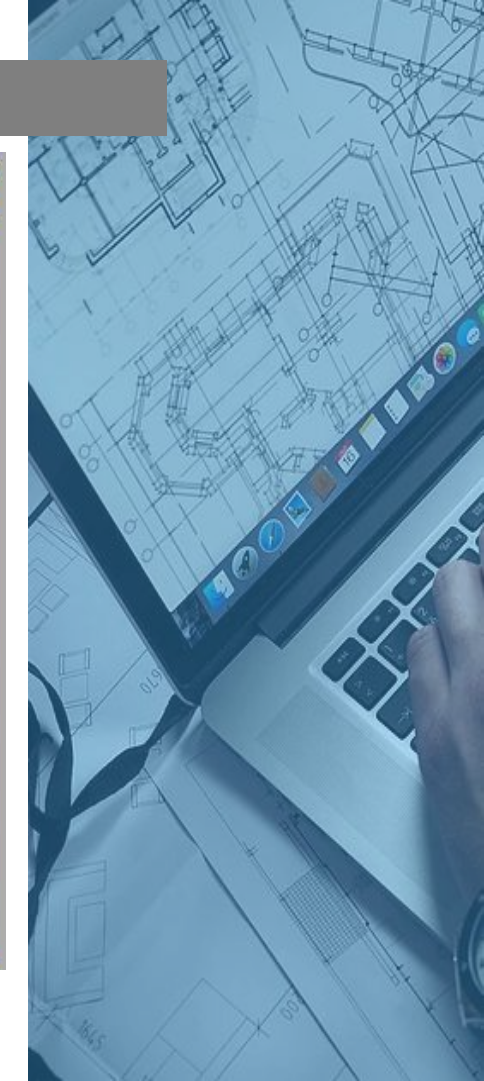

【功能】: 定义与图块相关连的文字信息, 当块插入图形中时, 文字信息也可以被插入。该命令在标注水平标高、管径和表面粗糙度时特别有用。

### 【下拉菜单】: 绘图→块→定义属性

【操作提示】:

☞ 模式:选择:验证。

- ☞ 属性→标记: 代表块中文字信息的标记
- ☞ 属性→提示:可在命令行提示的文字信息。
- ☞ 值: 输入文字或数值的原始值。
- ☞ 插入点:块中文字插入点的位置。

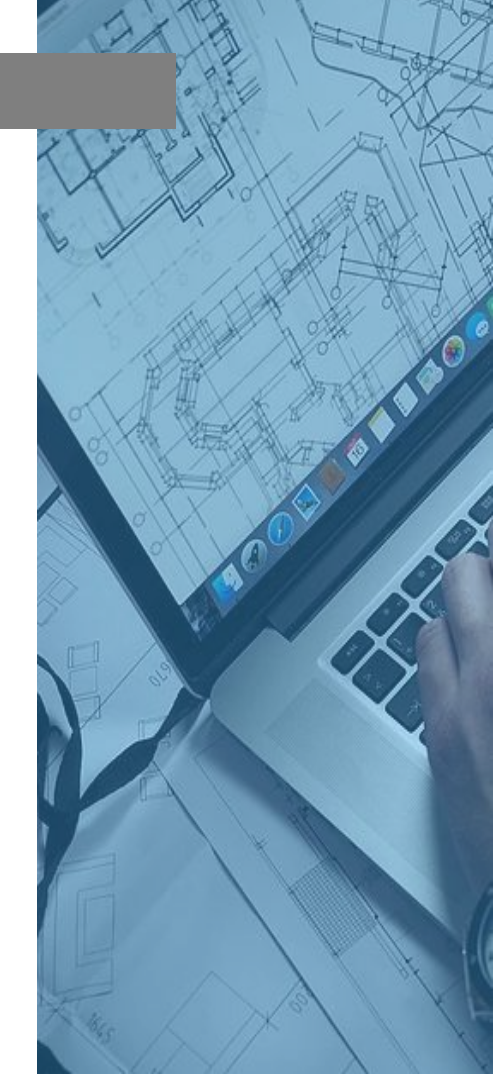

- 【说明】: 以绘制、定义水平标高为例, 说明定义属性的操作步骤:
  - (1) 画水平标高的图形。
  - (2) 绘图→块→定义属性。
- (3) 属性定义框中选中验证, 输入标记: W, 提示: 水平标高; 值: 0.00。
  - (4) 选中文字插入的位置W, 确定。
  - (5) 命令行输入: wblock, 回车。
  - (6) 显示块定义对话框。
  - (7) 选取基点插入点;选中整个图形为对象,确定。
  - (8) 插入→块, 显示插入对话框。

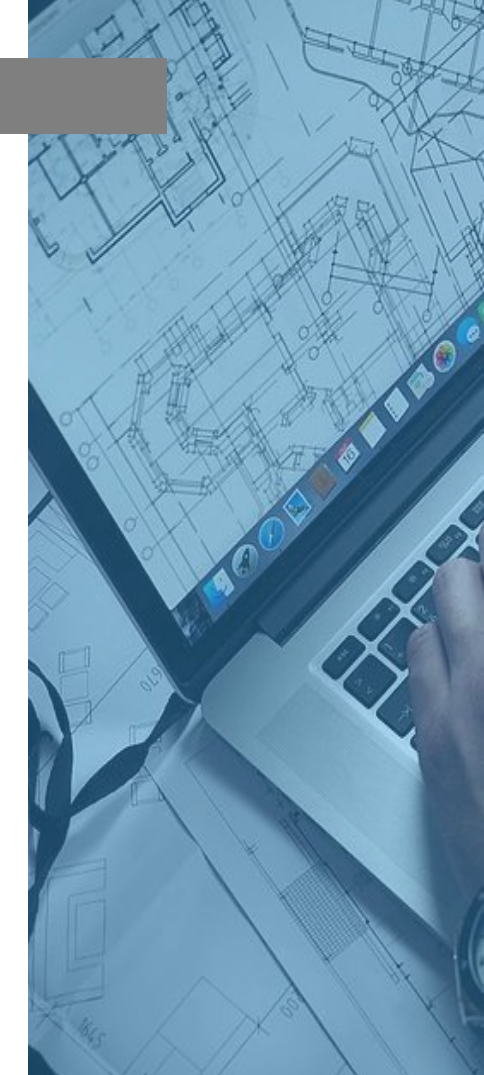

日本今の

(9) 输入块名: W, 确定。 (10) 命令行显示: 输入 属性值

水平标高 <0.00>: 5.88 验证属性值

水平标高 <5.88>:

| 模式                  |           |                                          |    |       |  |
|---------------------|-----------|------------------------------------------|----|-------|--|
| □ 不可见(Ľ)            | 标记(工):    | 标记 (I): ▼<br>提示 (M): 水平标高<br>值 (L): 0.00 |    |       |  |
| □ 固定(C)             | 提示(M):    |                                          |    |       |  |
| ✓ 验证(V) 「预置(P)      | 值(L):     |                                          |    |       |  |
| 插入点                 |           | 项                                        |    |       |  |
| 拾取点(K)              | X 对正(1)   | ):                                       | 左  | -     |  |
| <u>X</u> : 116.9331 | 49680 文字样 | 式(S):                                    | 英文 | •     |  |
| <u>Y</u> : 135.6926 | 00587 高   | 度(H) <                                   | 4  |       |  |
| <u>Z</u> : 0        |           | 旋转(B) <                                  |    |       |  |
| 在上一个属性              | 定义下对齐(A)  |                                          |    |       |  |
|                     | 确         | æ                                        | 取消 | 帮助(#) |  |

图4-7 创建水平标高的定义属性

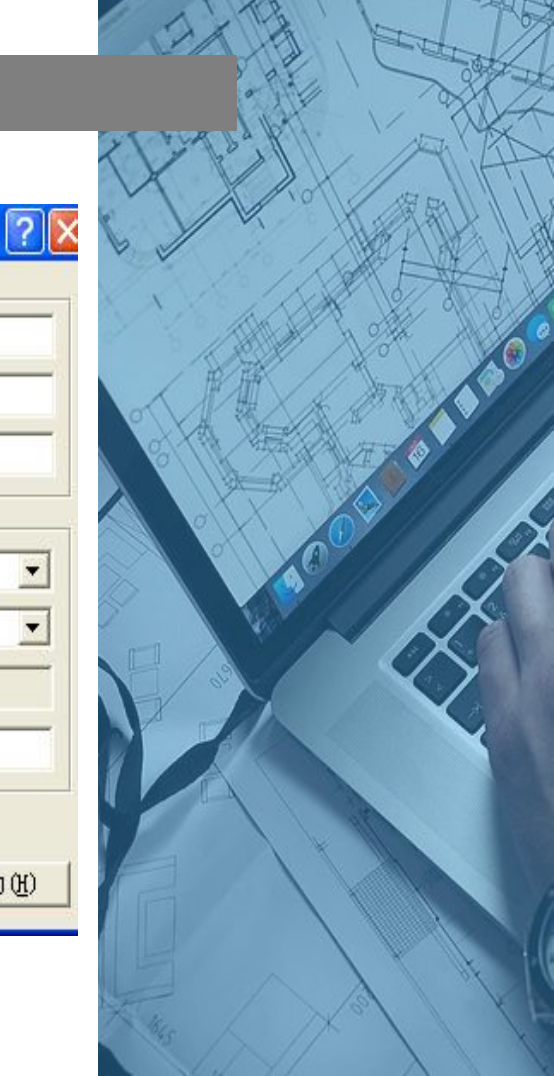

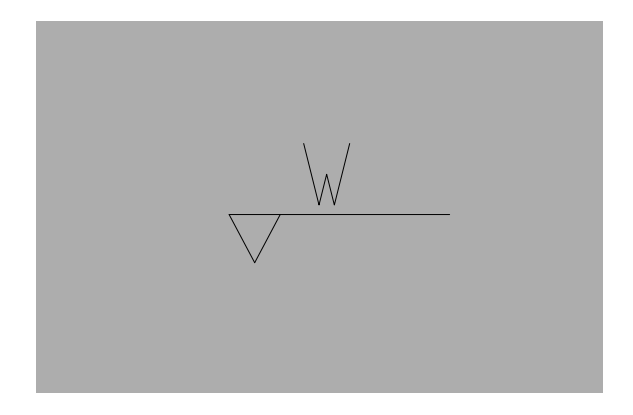

#### 图4-8 定义属性后的图形

| 名称(A): ₩                                                                                                    |                                                                                                    |
|----------------------------------------------------------------------------------------------------|----------------------------------------------------------------------------------------------------|
| <ul> <li>基点</li> <li>▲ 拾取点 (K)</li> <li>X: 114.2295413193853</li> <li>Y: 131.6951156167267</li> <li>Z: 0</li> <li>预览图标</li> <li>① 不包括图标 (N)</li> <li>④ 从块的几何图形创建图标</li> </ul> | <ul> <li>対象</li> <li>送择対象 (T)</li> <li>● 保留 (B)</li> <li>● 转换为块 (C)</li> <li>● 删除 (D)</li> <li>● 删除 (D)</li> <li>● 出选择 4 个对象</li> </ul> |
| 插入单位 (1): 毫米                                                                                                    |                                                                                                    |
| 说明(E):                                                                                                    | < >                                                                                                    |

#### 图4-9 定义属性后的图形创建成块

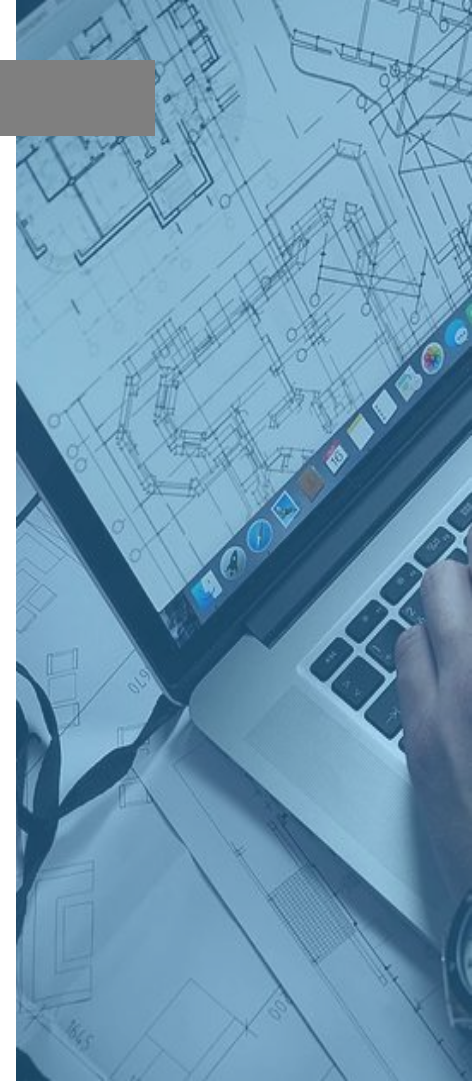

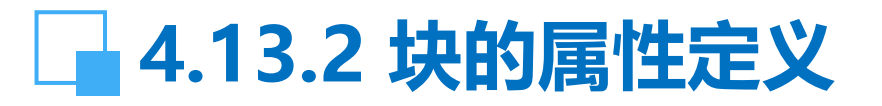

#### 插入块的定义属性: 插入→块,根据命令行提示,选中块名;选择插入位置; 命令行提示:输入水平标高的新值:5.88,确定。

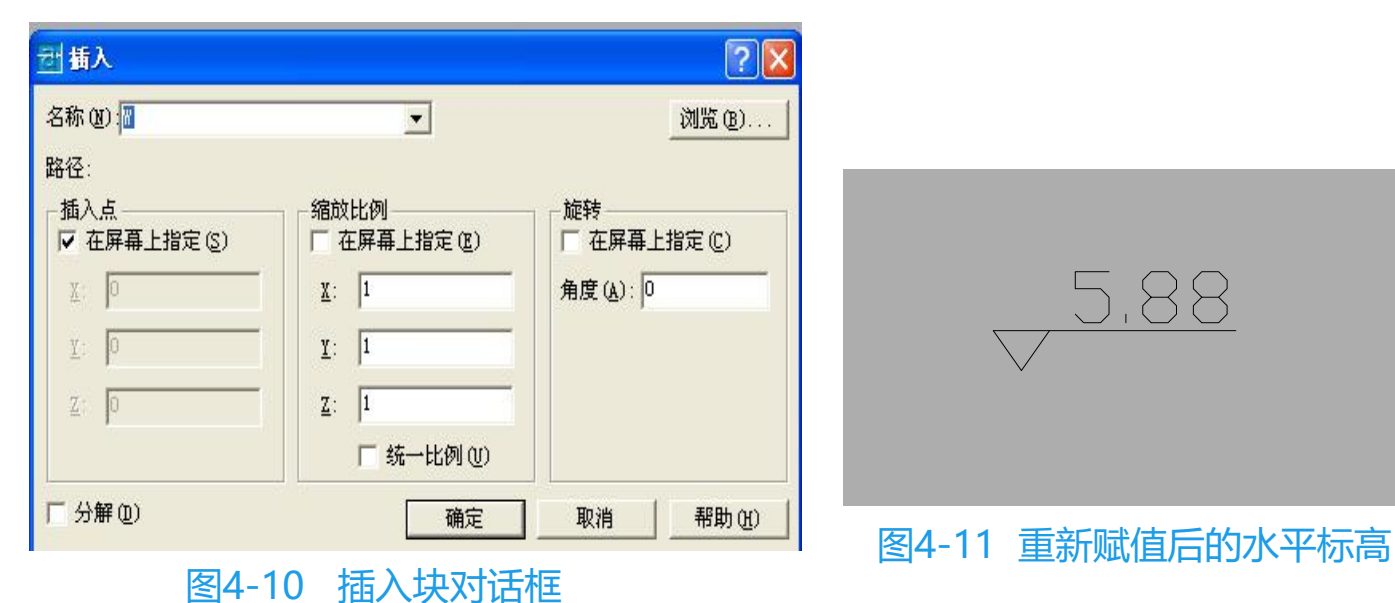

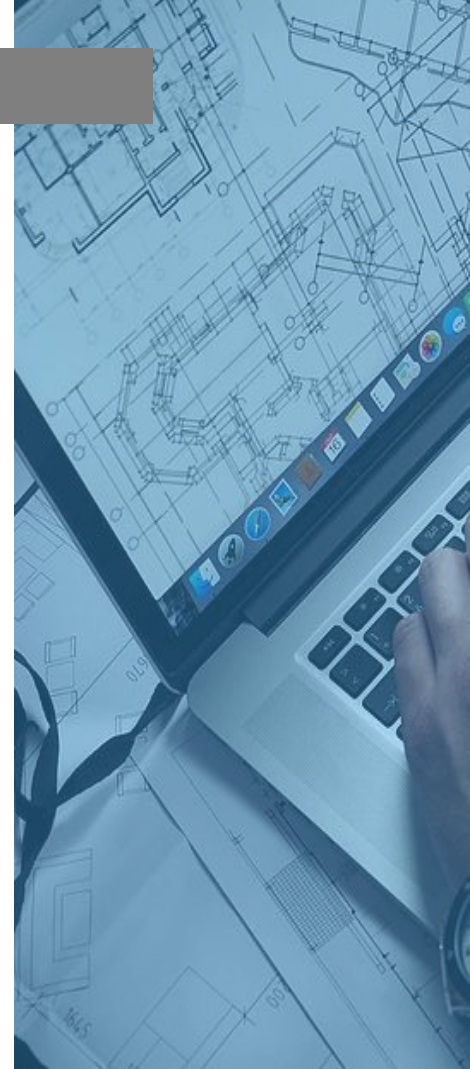

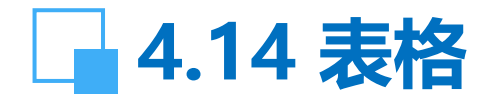

#### 【功能】: 插入表格 【下拉菜单】: 绘图→表格 【工具栏】: 🔳

#### 在表格对话框中可以选择列数和列宽、行数和行高及文字的 高度: 指向目标按鼠标右键,可以对表格

| 恒 插入表格                                                                                                    | ? 🛛                                   |
|----------------------------------------------------------------------------------------------------|---------------------------------------|
| 表格样式设置<br>表格样式名称 (2): 文字高度:<br>Standard ♥ 0.1800                                                                                                    | 插入方式<br>◎ 指定插入点 ①<br>○ 指定窗口 ④         |
| KA           X.B         X.B         X.B           R.B         R.B         R.B         R.B           R.B         R.B         R.B         R.B           R.B         R.B         R.B         R.B           R.B         R.B         R.B         R.B           R.B         R.B         R.B         R.B           R.B         R.B         R.B         R.B           R.B         R.B         R.B         R.B           R.B         R.B         R.B         R.B           R.B         R.B         R.B         R.B           R.B         R.B         R.B         R.B           R.B         R.B         R.B         R.B | 列和行设置<br>列(2): 列宽(2):<br>□□ 4         |
|                                                                                                    | · · · · · · · · · · · · · · · · · · · |
| 图4-12 插                                                                                                    | 入表格对话框                                |

格式和内容进行修改,如下图:

| <br>剪切     |   |          |   |
|------------|---|----------|---|
| 复制         |   |          |   |
| 粘贴         |   |          |   |
| 单元对齐       | • | 左上       |   |
| 单元边框       |   | 中上       |   |
| 匹配单元       |   | 右上       |   |
| 插入块        |   | 左中       |   |
| 编辑单元文字     |   | 止中<br>右中 |   |
| 插入列        | • | 左下       |   |
| 册除列        |   | 中下       |   |
| 均匀调整列大小    |   | 右下       |   |
| 插入行        |   |          |   |
| 册除行        |   |          |   |
| 均匀调整行大小    |   |          |   |
| 删除所有特性替代   |   |          |   |
| 删除单元内容     |   |          |   |
| 合并单元       |   |          |   |
| 取消合并单元     |   |          | _ |
| <br>特性 (S) |   |          |   |

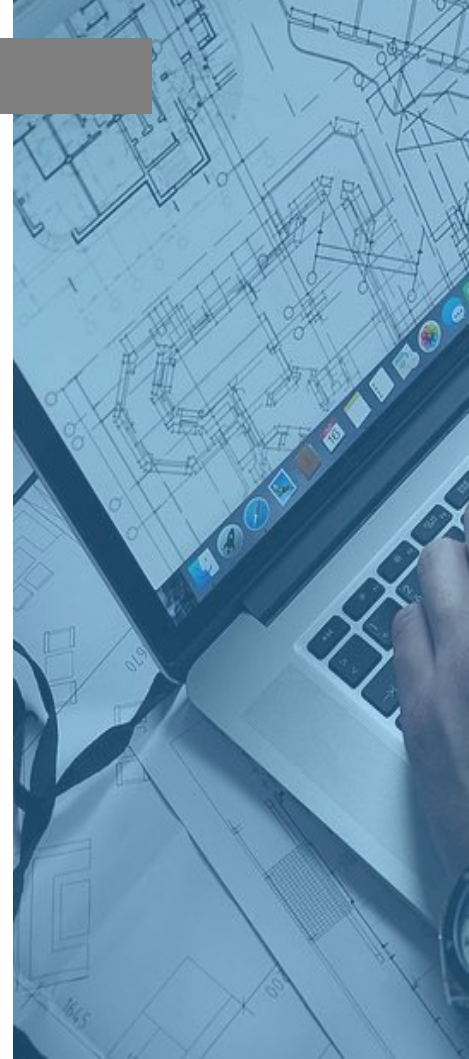

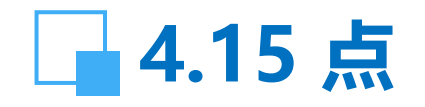

- 【功能】: 画点或用点分割直线, 点也可用块替代。 【下拉菜单】: 绘图→点 【工具栏】: ●
- 【命令】: point
- ☞ 单点: 画一个点。
- ☞ 多点: 画多个点。
- ☞ 定数等分:用点或块将直线分割成设置的等分。
- ☞ 定距等分:用点或块将直线分割成设置的距离。

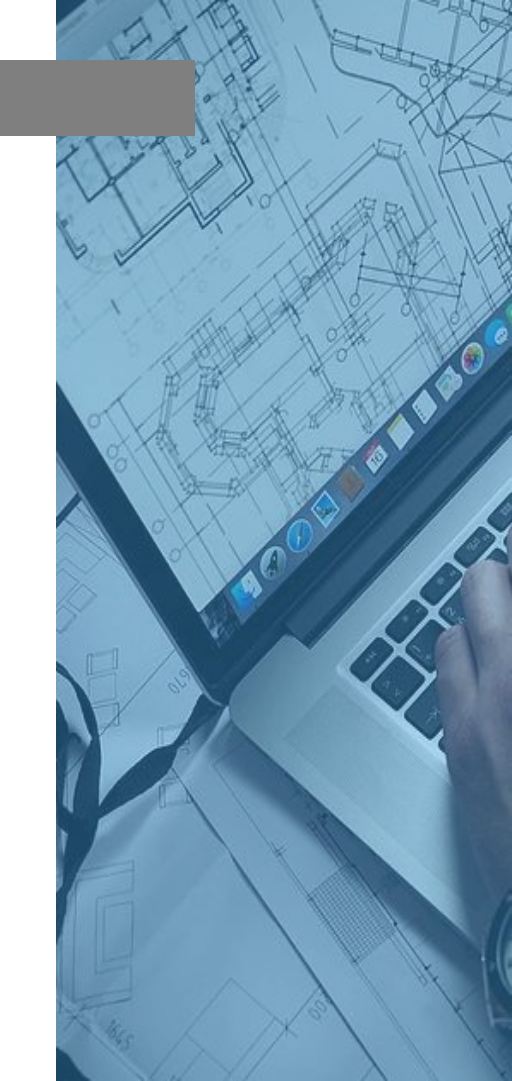

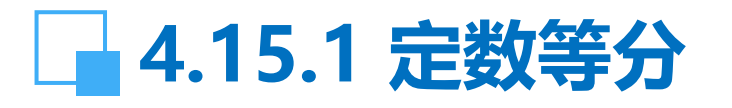

【命令】: divide

- 选择要定数等分的对象:
- 输入线段数目或 [块(B)]: b
- 输入要插入的块名: df
- 是否对齐块和对象? [是(Y)/否 (N)] <Y>:回车

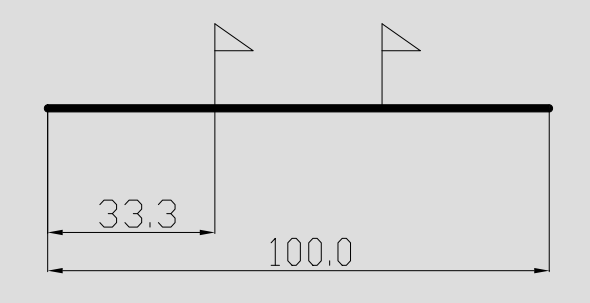

| 图4-13 | 定数等分示意图 |
|-------|---------|
|-------|---------|

输入线段数目:3,回车

【说明】: 预先画一三角旗, 并定义为df的块, 以该块作为 分割符号

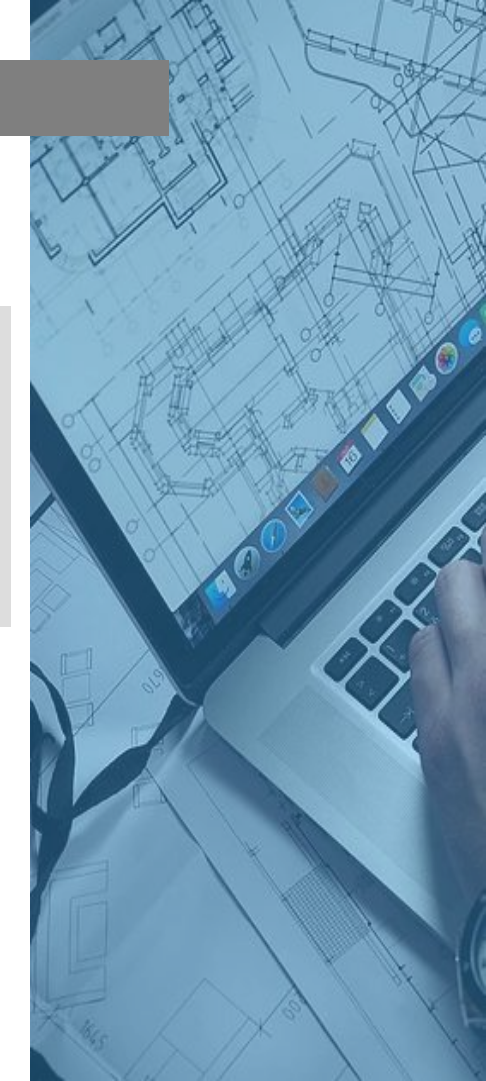

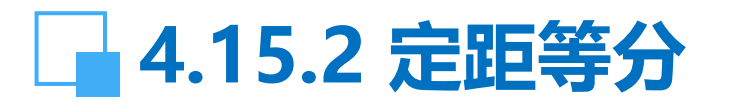

【命令】: measure 选择要定距等分的对象: 指定线段长度或 [块(B)]: b 输入要插入的块名: df

是否对齐块和对象?[是(Y)/否 (N)] <Y>:回车 指定线段长度: 30,回车

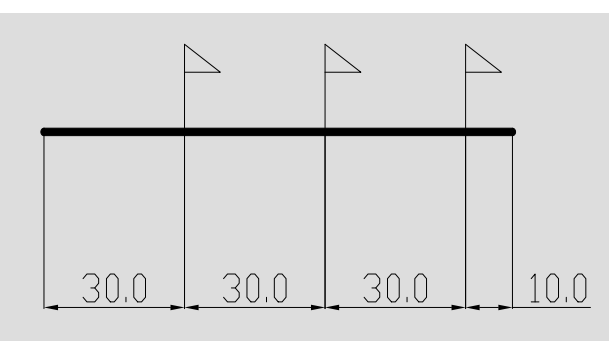

图4-14 定距等分示意图

【说明】: 定距等分由鼠标点击直线的一端开始计数, 剩余 部分在直线的另一端。

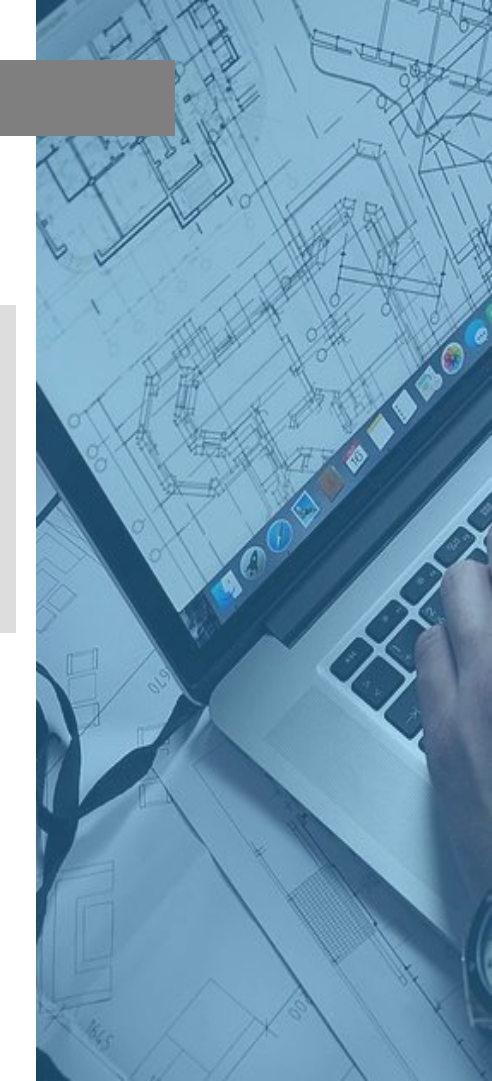

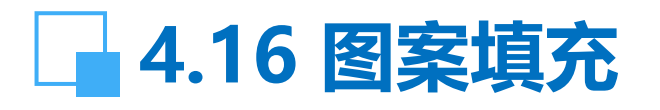

17 边界图案填充

【功能】: 在封闭的 线条内填充各种图案 或线条。

| 【下拉菜单】 | • | 绘图 |
|--------|---|----|
| →图案填充  |   |    |

【工具栏】: 🙀

【命令】: bhatch

| 图案填充 高级 闲           | í变色      |        |               |
|---------------------|----------|--------|---------------|
| 类型 (Y):             | 预定义      | ~      | ▲ 拾取点 ®       |
| 图案(2):              | ANSI31 🗸 |        | 🚯 选择对象 (B)    |
| 样例:                 | V/////// |        | ₩除孤岛(B)       |
| 自定义图案 (I):          | ×        |        | Q 查看选择集(V)    |
| 角度( <u>L</u> ):     | 0        | ~      | ₩→時世(1)       |
| 比例( <u>S</u> ):     | 1.0000   | ~      | MATE          |
|                     | 相对图纸空间   | (E)    | 器图顺序 ① 置于边界之后 |
| 间距(C):              | 1.0000   |        | 组合            |
| ISO 笔宽( <u>0</u> ): |          | ~      | ⊙关联(4)        |
|                     |          |        | ○不关联 (1)      |
|                     |          |        | □双向 (1)       |
| 预览 (#)              |          | 确定 ] [ | 取消 帮助 (1      |
|                     | 图4-15    | 图案填充   | 对话框           |

? 🗙

# 4.16 图案填充

#### 【操作提示】:

- ☞ 在图案对话框中,可以选择不同的填充图案。
- ☞ 角度:选择图案的角度,0度表示 样例图案中的角度。
- ☞ 拾取点: 左键单击填充区域内任 何一点, 虚线内显示将被填充的范围。

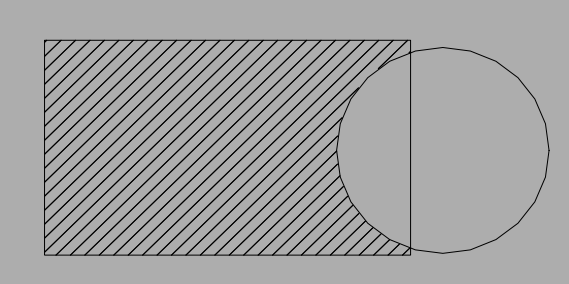

图4-16 完成图案填充的图形

- ☞ 选择对象: 单击包围填充区域的每一条线, 形成一个封闭区域, 才能填充。
- ☞ 继承特性:可以将一个填充图案的特性,包括图案、线形、线宽和颜色,复制到另一填充的图案中。
  - 【说明】: (1)如区域的边界没有完全封闭,填充将不能完成。 (2)已填充的图案性质为图块,分解后成为线条图元。

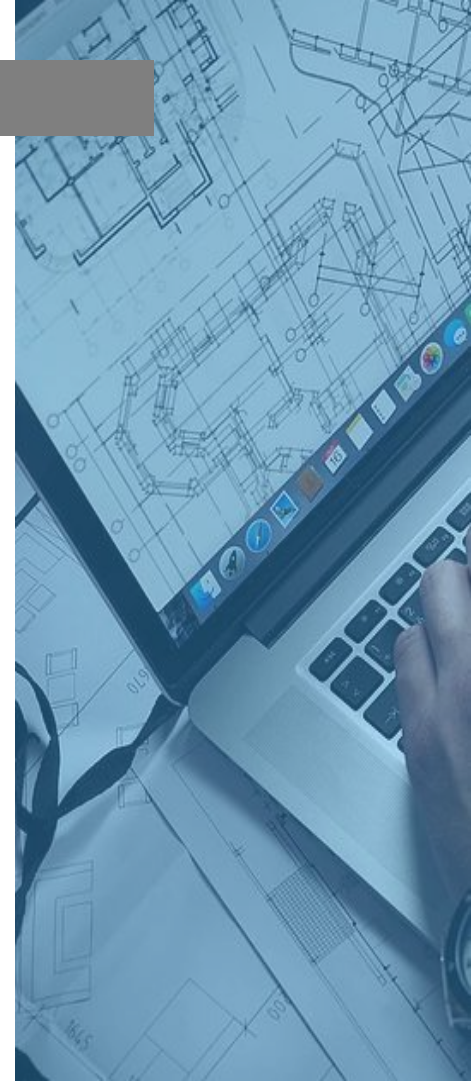

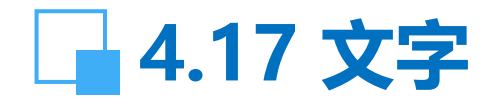

- 【功能】:用于标注文字。 【下拉菜单】: 绘图→多行文字
- 【工具栏】: A
- 【命令】: mtext
- 当前文字样式:"Standard"; 当前文字高度:10.0000
- 指定第一角点:
- 指定对角点或 [高度(H)/对正(J)/行距(L)/旋转(R)/样式(S)/宽度(W)]:
- 【操作提示】:
- ☞ 高度:指定文字高度。
- ☞ 对正:指定文字对正方式。
- ☞行距:指定文字行距。
- ☞旋转:指定文字旋转角度。
- ☞样式:指定已设置的文字样式名。

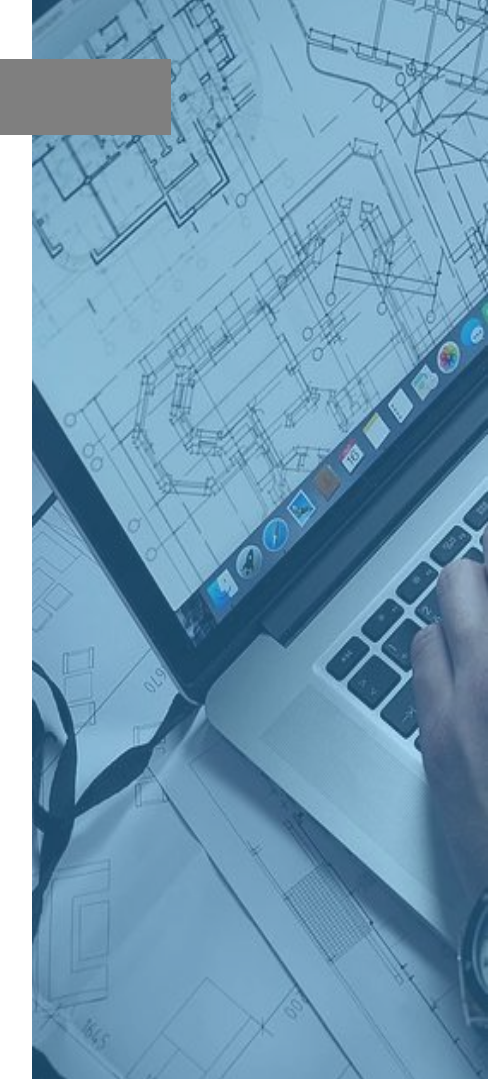

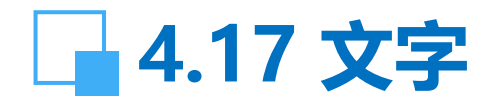

- 文字的行宽由拉伸标尺确定。 【下拉菜单】: 绘图→单行文字 【工具栏】: A
- 【命令】: dtext
- 当前文字样式: Standard ; 当前文字高度: 10.0000 指定文字的起点或 [对正(J)/样式(S)]:
- 指定高度 <10.0000>:回车
- 指定文字的旋转角度 <0>:回车
- 输入文字: 输入文字
- 由按两次回车健退出单行文字输入。
- 【说明】: (1)多行文字的修改比单行文字方便灵活,不仅可以修改文字,还可修改文字的字高、字体和其它特性。
  - (2) 单行文字填充表格时比较方便,修改时只能修改文字。

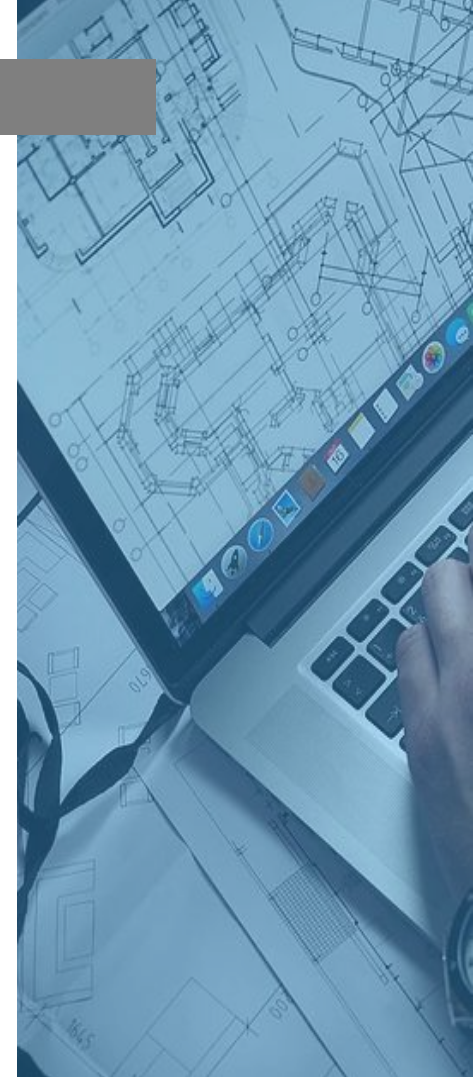